## **Completing Plantings**

Last Modified on 03/11/2025 6:27 am MDT

If you are planning on planting crops in succession, you're likely cleaning out your fields and beds between plantings. After you complete your first harvest you might take down extra stalks, remove unwanted branches, and dig out roots to prepare for your next plants to be put in the ground.

Similarly, you may want to clean up your Farmbrite plantings page to remove plantings that you are finished with. You can do this by marking the planting as "complete". This is a great way to mark or indicate that you are finished with the planting and that it is no longer in the ground and actively growing.

You'll find the complete option in the actions menu of any planting in Farmbrite. Just click the 3 dots and choose "Mark Complete". As you see in the short video and images below; after the planting is marked complete, the planting will be shown in the History tab on the crop type. You will find the history tab on the left hand side navigation.

| 🖗 farmbrite                                                                                                    | Q Search                                         |                                          |                          |                                                                                    |          |                                                                         | • 0 \$ 0                            |  |  |  |
|----------------------------------------------------------------------------------------------------|--------------------------------------------------|------------------------------------------|--------------------------|------------------------------------------------------------------------------------|----------|-------------------------------------------------------------------------|-------------------------------------|--|--|--|
| <ul> <li>i Schedule</li> <li>✓</li> <li>✓</li> <l< th=""><th>Details<br/>Current Plantings<br/>Future Plantings</th><th>Carrot CA<br/>Daucus carota subsp. sativu</th><th>5</th><th></th><th></th><th></th><th>Add Planting Harvest •••</th></l<></ul> | Details<br>Current Plantings<br>Future Plantings | Carrot CA<br>Daucus carota subsp. sativu | 5                        |                                                                                    |          |                                                                         | Add Planting Harvest •••            |  |  |  |
| ♀ Plantings ^                                                                                                    | Crop Plan                                        | 1 Locations Planted                      |                          |                                                                                    |          |                                                                         |                                     |  |  |  |
| My Crops                                                                                                    | Tasks                                            | Planted Jan. 01, 2024 - Sep. 05, 2024    |                          |                                                                                    |          |                                                                         |                                     |  |  |  |
| Grow Locations                                                                                                    | History                                          | EXPECTED POUNDS PER WEEK                 |                          |                                                                                    |          |                                                                         |                                     |  |  |  |
| Crop Plan                                                                                                    | Harvests                                         | 60<br>58                                 |                          |                                                                                    |          |                                                                         | <ul> <li>Northwest Field</li> </ul> |  |  |  |
| Location Map<br>Yield Comparison                                                                                                    | Yield Comparison                                 | 56<br>54<br>52<br>50                     |                          |                                                                                    |          |                                                                         |                                     |  |  |  |
| 😽 Resources 🗸 🗸                                                                                                    | Accounting                                       | 40                                       |                          |                                                                                    |          |                                                                         |                                     |  |  |  |
| 🖬 Accounting 🗸 🗸                                                                                                    | Photos                                           | 42<br>40                                 |                          |                                                                                    |          |                                                                         |                                     |  |  |  |
| 🏝 Market 🗸 🗸                                                                                                    |                                                  |                                          |                          |                                                                                    | 14-5-250 |                                                                         |                                     |  |  |  |
| Contacts                                                                                                    |                                                  | -                                        |                          |                                                                                    |          |                                                                         |                                     |  |  |  |
| D Farm Map                                                                                                    |                                                  | 50 of 50 Harvested                       |                          |                                                                                    |          |                                                                         | 0.14 sqft -20 Planes                |  |  |  |
| 🐑 Climate 🗸 🗸                                                                                                    |                                                  |                                          |                          |                                                                                    |          |                                                                         |                                     |  |  |  |
| 🗟 Reports 🗸 🗸                                                                                                    | ~                                                |                                          |                          |                                                                                    |          |                                                                         |                                     |  |  |  |
|                                                                                                    |                                                  | ∧ Northwest Field C ●                    |                          | TOTAL PLANTED<br>0.14 sqft <b>~ 20 Planes</b>                                      | S0 of    | 50 Marvested                                                            | :                                   |  |  |  |
|                                                                                                    |                                                  | 🗆 Туре                                   | Amount                   | Start                                                                              |          | Harvest                                                                 |                                     |  |  |  |
|                                                                                                    |                                                  | Carrot<br>Bed Bed 01                     | 20 plants<br>~ 20 Plants | Start Peb. 18, 2024 - Plant May. 06, 2024<br>Start in Trays, Transplant 🌱 Ripening |          | Harvested on Sep. 04, 2024 (40 days late.)<br>50 of 50 Pounds Harvested |                                     |  |  |  |
|                                                                                                    |                                                  | View all Plansings in Northwest Field C  |                          |                                                                                    |          |                                                                         |                                     |  |  |  |

This is slightly different when viewing your plantings directly from a Grow Location. In the example below, you'll see that completed plantings are removed from the Currently Planted tab but are still included in the Planting Year and the Harvested tabs respectively.

You will still see them in the History section as well.

| 🕻 farmbrite      | Q. Search        |                                                                   | • ?           | ٥        | 0  |
|------------------|------------------|-------------------------------------------------------------------|---------------|----------|----|
| 🗎 Schedule 🗸 🗸   | Details          | Grow Locations / Northwest Field C                                |               |          |    |
| ⊘ Tasks          | Plantings        | Northwest Field C NFI1                                            |               | ç        |    |
| 🖚 Livestock 🗸 🗸  | Crop Plan        |                                                                   |               |          |    |
| ♀ Plantings ^    | Planting History | New Planting Add Beds •••                                         |               |          |    |
| My Crops         | Grazing          | 2024 Planting Year - Future Plantings Currently Planted Harvested |               |          |    |
| Grow Locations   | Treatments       |                                                                   |               |          |    |
| Crop Plan        | Nutrients        |                                                                   |               |          |    |
| Vield Comparison | Schedule         | ✓ Bed: 01                                                         | 409 sq        | ift free | 1  |
|                  | Tasks            | ✓ Bed: 03 tot 6                                                   | 50 sc         | aft free |    |
| Ø₽ Resources ✓   | Notes            |                                                                   |               |          |    |
| Accounting Y     | Мар              | ✓ Bed: 04 ±04 €04                                                 | 299 sq        | ift free | 1  |
| 🖺 Market 🗸 🗸     | Accounting       | y Barl 05 mi 🖉 📾                                                  | A 0.0         | to fran  |    |
| Contacts         | Photos           | - ballos sir 🦉 🖉                                                  | <b>1</b> 0 34 | it nee   | •  |
| 🛱 Farm Map       | Files            | V Bed: O2 Boz                                                     | 300 sq        | jft free | :  |
| 🐑 Climate 🗸 🗸    |                  |                                                                   |               |          | -  |
| 🖨 Reports 🗸 🗸    |                  | bea: 07 (807)                                                     | 300 sq        | ft free  | :  |
|                  |                  | ✓ Bed: 08 scs                                                     | 300 sq        | ift free | :  |
|                  |                  | V Bed: 09 sos                                                     | 300 sq        | ift free | I  |
|                  |                  | ✓ Bed: 10 are                                                     | 300 sq        | jft free | I  |
|                  |                  | V Bed: 11 (an)                                                    | 300 sq        | ft free  | i. |
|                  |                  | 1. Dadi 13 🔷                                                      |               |          |    |

One last thing to be aware of; if you did not harvest the crop, it won't be shown on the harvested tab. You might find a situation where you lost a crop to pests, weather damage, or disease. In this case, you will find the completed planting in the history and year tab.